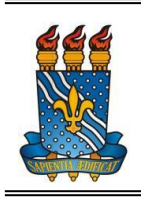

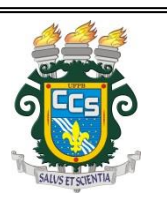

## TRANCAMENTO PARCIAL (Trancamento de disciplina)

Seguem abaixo os passos que devem ser seguidos para realizar a solicitação de trancamento parcial (trancamento de disciplina):

Obs.: O prazo para realizar a solicitação de trancamento é definido pelo calendário acadêmico (http://www.prg.ufpb.br/prg/codesc/documentos/calendario-academico/).

| ← → C 🔒 sigaa.utpb.br/sigaa/logon.jsf |                                                              | Q \$ |
|---------------------------------------|--------------------------------------------------------------|------|
|                                       |                                                              |      |
|                                       |                                                              |      |
|                                       | SIGAA - UFPB                                                 |      |
|                                       |                                                              |      |
|                                       | osuno -                                                      |      |
|                                       |                                                              |      |
|                                       | Senha                                                        |      |
|                                       |                                                              |      |
|                                       | Entrar                                                       |      |
|                                       | Cadastro / Recuperação Acesso                                |      |
|                                       | Outros Sistemas                                              |      |
|                                       | SIGAA - 20210820113442-master - Copyright © 2006-2021 - UFPB |      |
|                                       |                                                              |      |
|                                       |                                                              |      |
|                                       |                                                              |      |
|                                       |                                                              |      |
|                                       |                                                              |      |

a) Acessar o SIGAA por meio do link https://sigaa.ufpb.br/sigaa/logon.jsf:

## b) Clicar em Ensino:

| FPB                                                               |                                                                                                    |
|-------------------------------------------------------------------|----------------------------------------------------------------------------------------------------|
| SIGAA<br>Portal do Discente                                       | GRADUAÇAO<br>Semestre atual: 2021.1                                                                                                    |
| Ensino▼ Pesquisa▼ Extensão▼ Monitoria▼ Biblioteca▼ Bolsas▼ Estági | 💌 Relações Internacionais▼ Ambientes Virtuais▼ Outros▼                                                                                                    |
| <b>*</b>                                                          | Solicitar Apoio<br>ao CIA<br>Histórico<br>acadêmico                                                                                                    |
| Minhas turmas                                                     | Ver turmas anteriores                                                                                                    |
| Turmas /                                                          | bertas                                                                                                    |
| Componentes curriculares                                          | Local Horário Eventos 🖲                                                                                                    |
| Fórum do curso Cadastrar novo tópico   Ver todos os tópicos       | Calendário Universitário<br>Calendário Universitário<br>Calendário Universitário<br>Més Semana                                                                  |
| Τόριο                                                             | dom         seg         ter 24/08         qua         qui 26/08         sex         sáb           22/08         23/08         25/08         27/08         28/08 |

c) Clicar em Trancamento de Componente Curricular e, em seguida, selecionar Trancar:

| Ensino▼ Pesquisa▼ Extensão▼          | Monitoria ▼ Biblioteca ▼ Bolsas                               | <ul> <li>Estágio </li> </ul> | Relações                    | Internacio | nais 🔻 Aml   | pientes Virtu | uais 🔻 Outi                            | ros 🔻      |             |  |  |
|--------------------------------------|---------------------------------------------------------------|------------------------------|-----------------------------|------------|--------------|---------------|----------------------------------------|------------|-------------|--|--|
| Minhas Notas                         |                                                               |                              |                             |            | $\bigotimes$ | EL            |                                        |            |             |  |  |
| Atestado de Matrícula                |                                                               |                              |                             | Solic      | itar Apoio   | $\equiv$      |                                        |            |             |  |  |
| Consultar Histórico                  |                                                               |                              |                             | ā          | io CIA       | Histórico     | Declaração                             | o de 🛛 Ate | Atestado de |  |  |
| Declaração de Vínculo                |                                                               |                              |                             |            |              | academico     | VINCUIC                                | o n        | atricula    |  |  |
| Avaliação Institucional              | •                                                             |                              |                             |            |              |               |                                        |            |             |  |  |
| Matrícula On-Line                    |                                                               |                              |                             |            |              |               |                                        |            |             |  |  |
| Solicitações de Turma de Férias      | •                                                             | Ver turmas anterio           |                             |            |              |               |                                        |            |             |  |  |
| Solicitações de Turmas Específicas   | •                                                             | Local                        |                             |            |              |               |                                        |            | Eventos 🚯   |  |  |
| Solicitações de Turmas de Reposição  | • п                                                           |                              |                             |            |              |               |                                        |            |             |  |  |
| Trancamento de Componente Curricular | Trancar                                                       |                              |                             |            |              |               |                                        |            |             |  |  |
| Trancamento de Programa              | Exibir Andamento do Trancar<br>rar novo tópico   Ver todos os | nento<br>tópicos             | Calendário<br>< > 22 - 28 d |            |              |               | Calendário Universitário<br>Mês Semana |            |             |  |  |
| Consultar Curso                      |                                                               |                              |                             |            | e ago de     | e 2021        |                                        |            |             |  |  |
| Consultar Componente Curricular      |                                                               |                              | dom                         | seg        | ter 24/08    | qua           | qui 26/08                              | Sex        | sáb         |  |  |
| Consultar Estrutura Curricular       | 9                                                             | ☆                            | 22/00                       | 23/00      |              | 23/00         |                                        | 27/00      | 20/00       |  |  |
| Consultar Turma                      |                                                               |                              |                             |            |              |               |                                        |            |             |  |  |
| Unidades Acadêmicas                  |                                                               |                              |                             |            |              |               |                                        |            |             |  |  |
| Consultar Calendário Acadêmico       |                                                               |                              |                             |            |              |               |                                        |            |             |  |  |

## d) Selecionar o componente curricular a ser trancado:

## Solicitação de Trancamento de Matrícula

| A                                                                                                    | Caro Alun                         | o(a),                                                                                                    |                       |                       |                        |            |            |                  |  |
|----------------------------------------------------------------------------------------------------|-----------------------------------|----------------------------------------------------------------------------------------------------|-----------------------|-----------------------|------------------------|------------|------------|------------------|--|
|                                                                                                    | Nesta op<br>trancados<br>textual. | Nesta operação você irá solicitar o trancamento nas matrículas que desejar. Ao selecionar para trancamento uma disciplina que possui co-requisitos, estes serão trancados automaticamente. Selecione as disciplinas que deseja trancar e informe o motivo, e, caso o motivo não esteja listado, entre com uma justificativa textual. |                       |                       |                        |            |            |                  |  |
| A matrícula em uma disciplina só é trancada depois de passar 7 dias corridos após a solicitação, caso esta seja feita até 7 dias antes do prazo máxir trancamento definido no calendário universitário. Nesse caso, é possível cancelar a solicitação até o fim destes 7 dias.                             |                                   |                                                                                                    |                       |                       |                        |            |            | razo máximo para |  |
| No caso de a solicitação ser feita em prazo inferior a 7 dias do prazo máximo para trancamento, a disciplina será definitivamente trancada no da seguint desse prazo. Nesse caso, o período de cancelamento da solicitação se encerra no último dia definido no calendário universitário para trancamento. |                                   |                                                                                                    |                       |                       |                        |            |            |                  |  |
|                                                                                                    | O coorde                          | nador do seu curso poderá fazer algui                                                                                                    | ma orientação para mo | otivar o cancelamento | ) da sua solicitação d | e trancame | ento.      |                  |  |
|                                                                                                    |                                   | Matrícula:                                                                                                    |                       |                       |                        |            |            |                  |  |
|                                                                                                    |                                   | Discente:                                                                                                    |                       |                       |                        |            |            |                  |  |
|                                                                                                    |                                   | Curso:                                                                                                    |                       |                       |                        |            |            |                  |  |
|                                                                                                    |                                   | Status: ATIVO                                                                                                    |                       |                       |                        |            |            |                  |  |
|                                                                                                    |                                   | Tipo: REGULAR                                                                                                    |                       |                       |                        |            |            |                  |  |
|                                                                                                    |                                   |                                                                                                    |                       |                       |                        |            |            |                  |  |
|                                                                                                    |                                   | SEI                                                                                                    | LECIONE AS MATE       | RÍCULAS QUE DES       | EJA TRANCAR            |            |            |                  |  |
| Ano                                                                                                    | Período.                          | Componente Curricular                                                                                                    |                       |                       |                        | Turma      | Status     | Data Limite      |  |
|                                                                                                    |                                   |                                                                                                    |                       |                       |                        |            | MATRIC     | JLADO            |  |
|                                                                                                    |                                   |                                                                                                    |                       |                       |                        |            | MATRIC     | JLADO            |  |
|                                                                                                    |                                   |                                                                                                    |                       |                       |                        |            | MATRIC     | ILADO            |  |
|                                                                                                    |                                   |                                                                                                    |                       |                       |                        |            | PIA I ALCO |                  |  |
|                                                                                                    |                                   |                                                                                                    |                       |                       |                        |            |            |                  |  |

e) Informar o motivo do trancamento; clicar em Solicitar trancamento;

f) Aguardar a análise da solicitação e a efetivação do trancamento pela Coordenação do Curso;

g) Em caso de indeferimento da solicitação de trancamento, o(a) discente será notificado por email.

|              | SELECIONE AS MATRÍCULAS QUE DESEJA TRANCAR                                 |                                   |                             |         |       |             |             |  |  |  |
|--------------|----------------------------------------------------------------------------|-----------------------------------|-----------------------------|---------|-------|-------------|-------------|--|--|--|
|              | Ano.Período                                                                | Componente Curricular             |                             |         | Turma | Status      | Data Limite |  |  |  |
| $\checkmark$ |                                                                            |                                   |                             |         |       | MATRICULADO |             |  |  |  |
|              | Informe o motivo do seu trancamento para fins de avaliação da instituição: |                                   |                             |         |       |             |             |  |  |  |
| 0            | O DIFICULDADES DE ACOMPANHAMENTO DA DISCIPLINA                             |                                   |                             |         |       |             |             |  |  |  |
| 0            | O SEMESTRE COM CARGA HORÁRIA EXCESSIVA                                     |                                   |                             |         |       |             |             |  |  |  |
| 0            | O NÃO GOSTOU DA METODOLOGIA DO PROFESSOR                                   |                                   |                             |         |       |             |             |  |  |  |
| 0            | INCOMPATIBILIE                                                             | ADE DE HORÁRIO COM TRABALHO, EST. | ÁGIO OU BOLSA               |         |       |             |             |  |  |  |
| Ο            | O OUTROS                                                                   |                                   |                             |         |       |             |             |  |  |  |
| 0            | O PERDEU O INTERESSE PELA DISCIPLINA                                       |                                   |                             |         |       |             |             |  |  |  |
|              |                                                                            |                                   |                             |         |       | MATRICULADO |             |  |  |  |
|              |                                                                            |                                   |                             |         |       | MATRICULADO |             |  |  |  |
|              |                                                                            |                                   |                             |         |       | MATRICULADO |             |  |  |  |
|              |                                                                            |                                   | Solicitar Trancamento >> Ca | ancelar |       |             |             |  |  |  |